## **Enrolling into your WebAssign Course.**

You will enroll into your course by the following steps:

- 1. Go to www.webassign.net.
- 2. Click **Have a class key**?

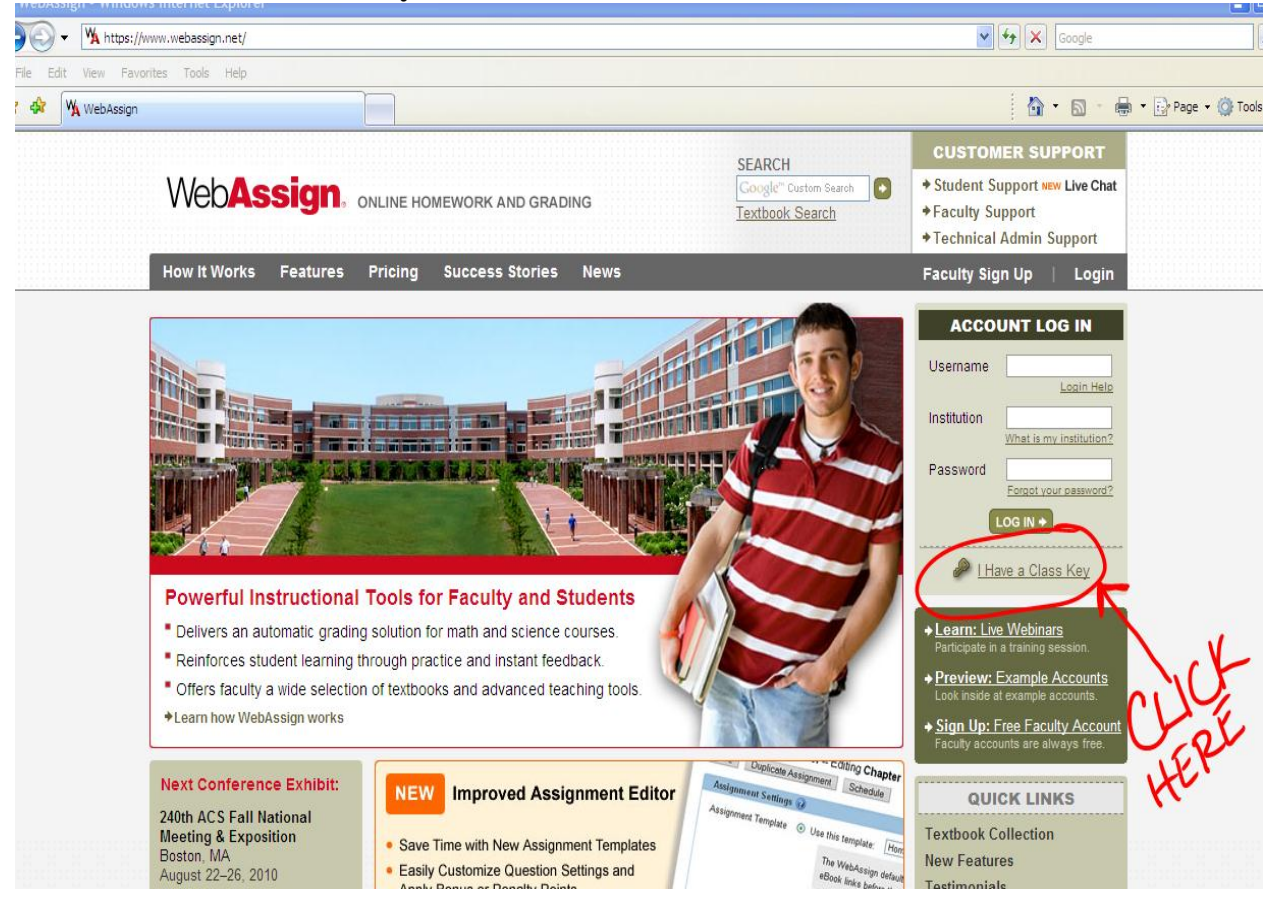

- 3. Enter the class key for your course: **bemidjistate 1122 2433** and click **Submit**.
- 4. If the correct class and section is listed, click **Yes, this is my class**.
- 5. Select either I already have a WebAssign account or I need to create a WebAssign account and enter the requested information.
- 6. Now, you have created your WebAssign account. Click **Log in Now**, or to log in the future, simply go to: <u>www.webassign.net</u>

Your login information consists of your: Username (you just created) Institution code = bemidjistate Password (you just created)